## **Discrepancy Resolution (In MyQLink)**

Last Modified on 11/18/2019 2:49 pm PST

- 1. Log in to www.myqlink.biz with your User ID & password
- 2. **Select** the Transactions tab
- 3. Select View Discrepancy
- 4. Click on the specific discrepancy you want to resolve
- 5. In the pop-up window
  - Select the discrepancy reason from the drop down box
  - Detail all findings regarding discrepancy
  - **Enter** your Resolver ID and password (This is the same as your Cubex Solution User ID & password)
  - Have a Witness **enter** their User ID & password (This is the same as their Cubex Solution User ID & password.)
  - Select OK

## Notes:

- A witness is always required for discrepancy resolution
- Discrepancy reason can be added, changed and edited in MyQLink > Database > Discrepancy Reasons.